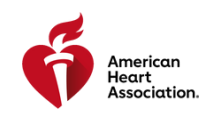

# How Do I Become an AHA Instructor?

If you are interested in becoming an Instructor you must have a provider card in the discipline you are interested in instructing. This means you have completed your provider training and obtained your eCard, which is your Proof of Completion. This guide walks you through an overview of how to become an Instructor from start to finish. For steps listed below with multiple options, please consult your Training Center (TC) or Training Site (TS) for guidance.

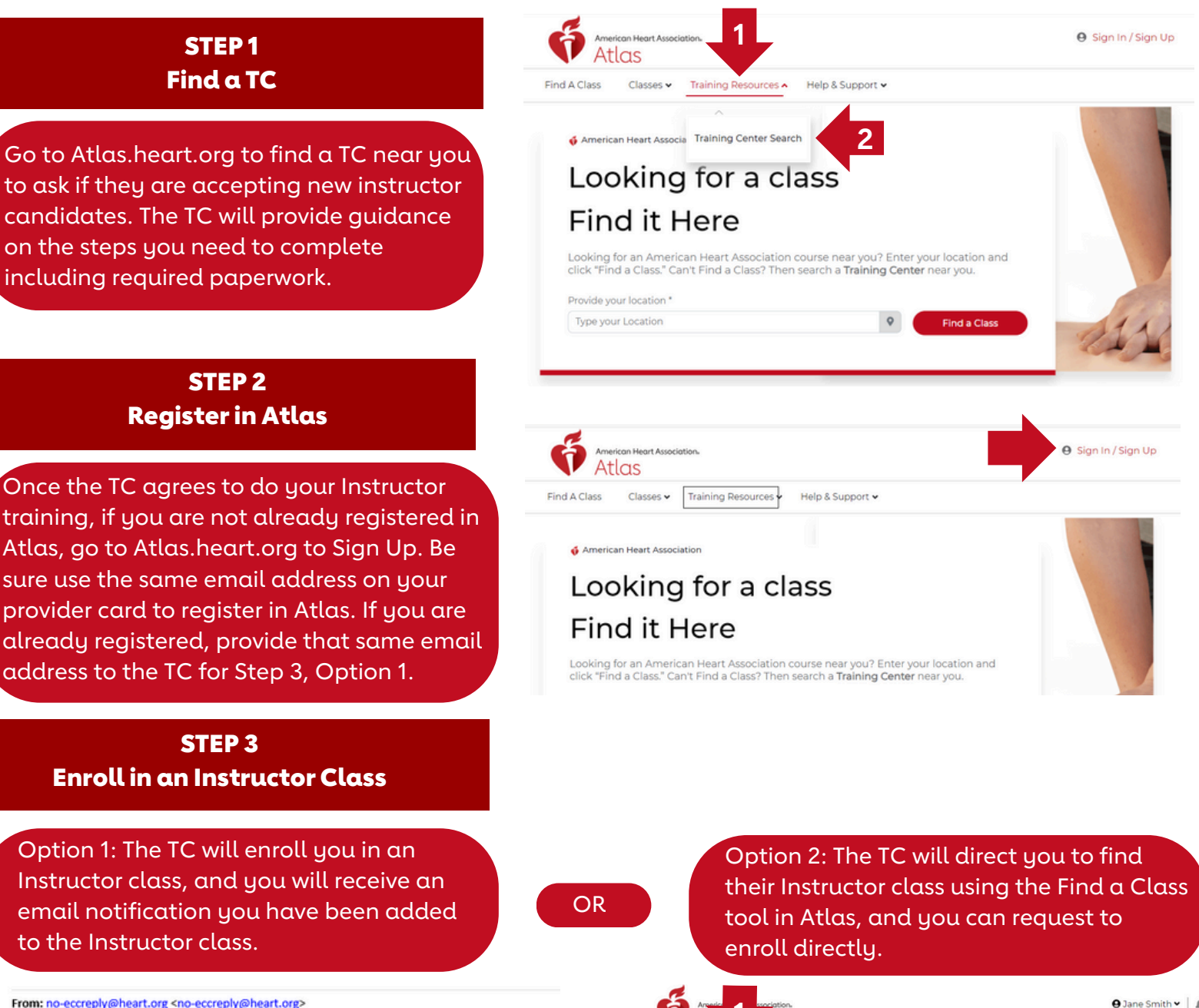

Home / My Acco My Account Find A Class

11 Dashboard

B My Profile

My Classes

Proof Of Comp

Map Search

My Classes

Classes I Teach

Other Training

Training Center • Training Resources • Help & Support •

2

s to Complete

From: no-eccreply@heart.org <no-eccreply@heart.org> Sent: Thursday, June 20, 2024 9:24 AM To: CPR & First Ald Communications <<u>cprfirstaidcomms@heart.org</u>> Subject: Class invite

\*\*\* CAUTION: This email originated from outside of the American Heart Association. \*\*\* Do not click links or open attachments unless you recognize the sender and know the content is safe.

Dear Jane .

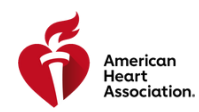

### How Do I Become an AHA Instructor?

#### **STEP 4**

### **Complete Instructor Class Requirements**

You are now registered for the Instructor class: complete the online portion, the inperson portion, and the monitoring portion of the course.

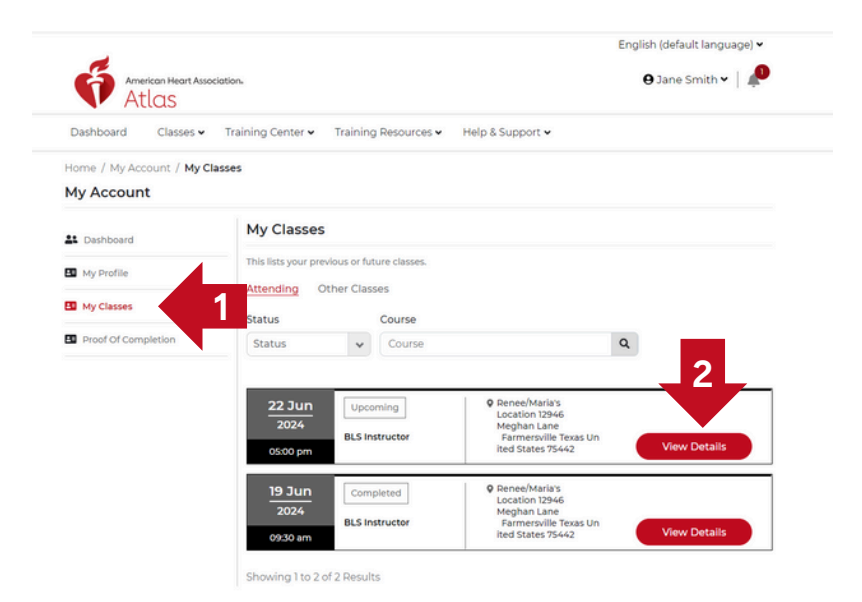

### STEP 5 Your TC Issues Your Instructor eCard

After the TC finalizes their roster for your Instructor class, you will receive an email notification that your Instructor eCard is ready, as well as a notification tile on your dashboard in Atlas. From: no-eccreply@heart.org <no-eccreply@heart.org> Sent: Thursday, June 20, 2024 9:35 AM To: CPR & First Ald Communications <<u>cprfirstaidcomms@heart.org</u>? Subject: vieweCard

\*\*\* CAUTION: This email originated from outside of the American Heart Association. \*\*\* Do not click links or open attachments unless you recognize the sender and know the content is safe.

Dear Jane,

Your eCard for BLS Instructor is ready.

### STEP 6 Access Your Instructor eCard

Log in to Atlas to access your Instructor eCard.

- 1. Go to your Dashboard
- 2. Select Proof of Completion on the lefthand menu
- 3. Find the Instructor eCard listed under Proof of Completion, and select the eCard button on that tile

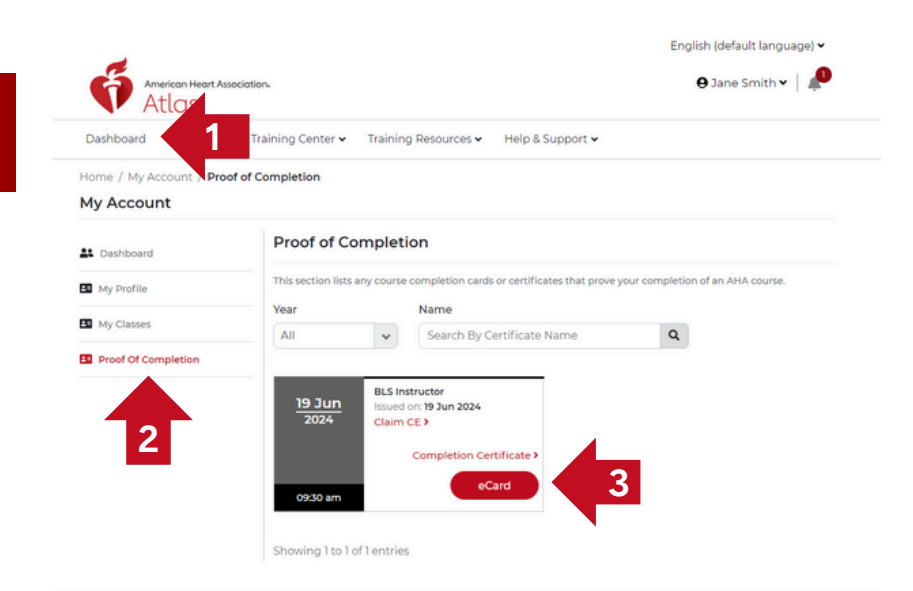

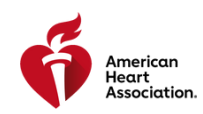

# How Do I Become an AHA Instructor?

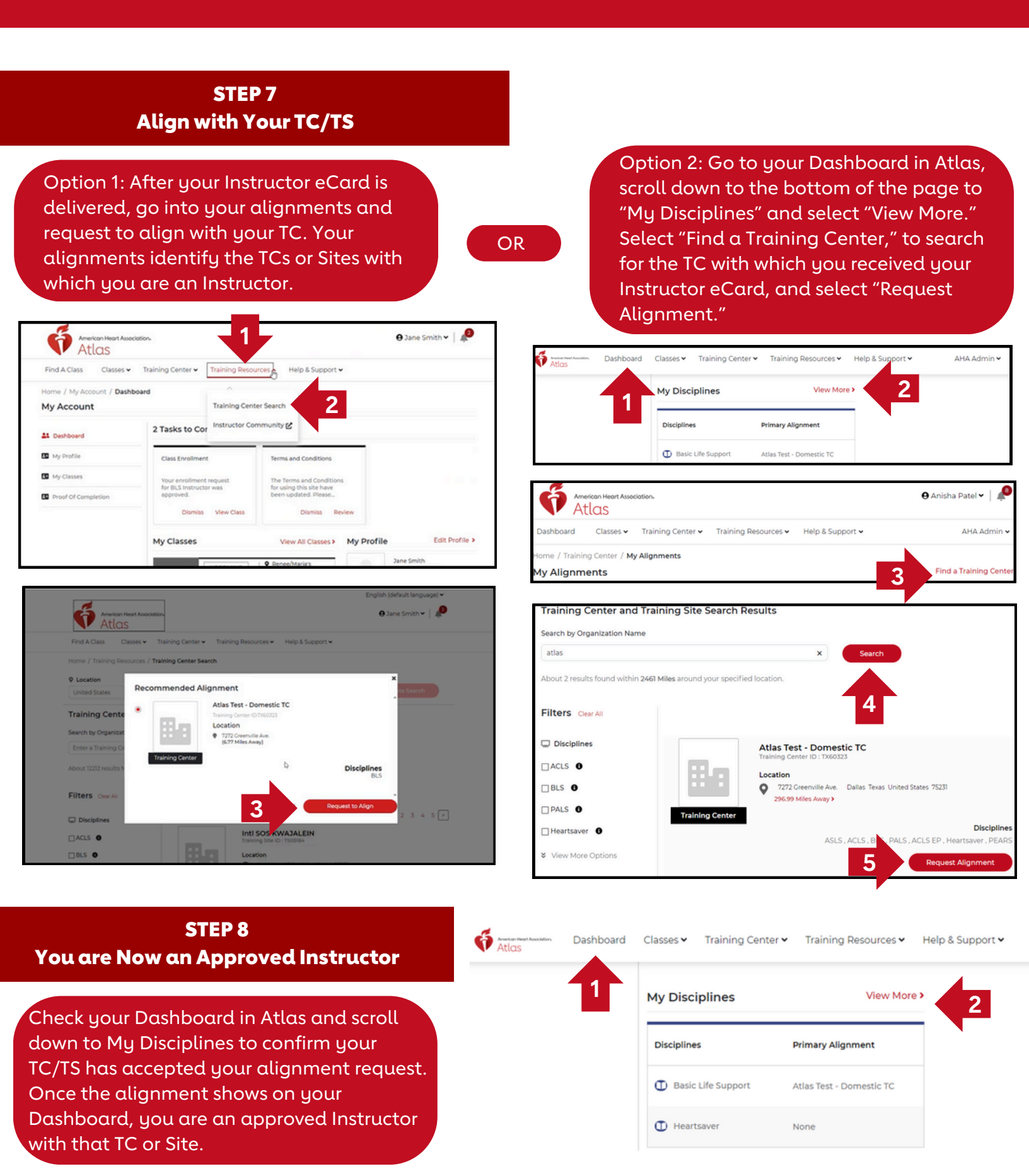